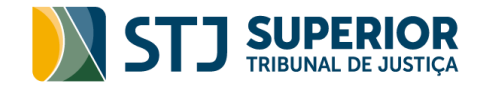

## Consulta ao DJ-e

Ao acessar o Diário da Justiça Eletrônico (DJe) você será direcionado para a página inicial de consulta, como pode ser observado na figura abaixo. A página já será carregada com a data do dia da consulta, automaticamente. Se quiser consultar edições anteriores, é possível fazer a escolha digitando a data ou clicando no calendário.

## Diário da Justiça Eletrônico (DJe)

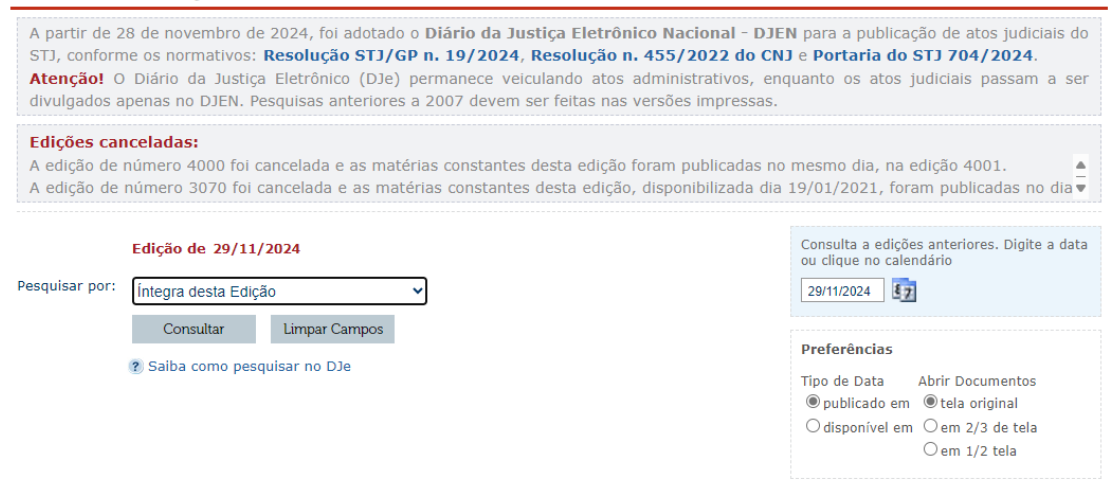

No campo "Preferências", o usuário terá a possibilidade de escolher entre data de publicação ou disponibilização e também como prefere abrir os documentos, em relação ao tamanho da tela.

Uma vez definida a edição do DJ-e na qual será realizada a consulta, você deverá escolher a opção de pesquisa no campo "Pesquisar por" (Veja item 1 da figura abaixo).

O sistema oferece diversas modalidades de busca. Após selecionar a desejada, você deverá preencher o campo Parâmetro de pesquisa de acordo com a opção escolhida e, por fim, utilizar o botão "Consultar".

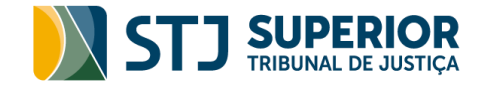

Havendo edição na data pesquisada, o Diário aparecerá no final da página. A pesquisa retorna, ainda, todos os diários eletrônicos disponíveis para consulta no mês pesquisado.

Diário da Justica Eletrônico (DJe)

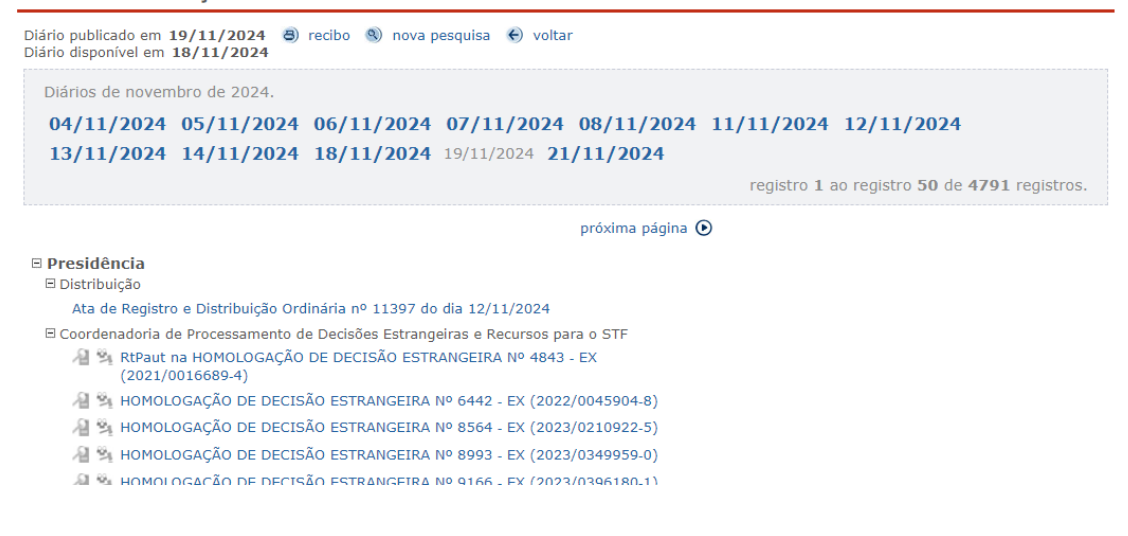

Se a edição do dia não estiver disponível, o sistema mostrará uma mensagem "**Sem ocorrências**" no meio da tela de pesquisa com essa informação (Veja item 1 da figura abaixo).

Diário da Justiça Eletrônico (DJe)

```
Diário publicado em 01/01/2022 €) recibo €) nova pesquisa €) voltar

Diário disponível em

Diários de janeiro de 2022.

03/01/2022 04/01/2022 05/01/2022 06/01/2022 07/01/2022 10/01/2022 11/01/2022

12/01/2022 13/01/2022 14/01/2022 17/01/2022 18/01/2022 19/01/2022 20/01/2022

21/01/2022 25/01/2022 25/01/2022 26/01/2022 27/01/2022 28/01/2022 31/01/2022

registro 0 ao registro 0 de 0 registros.
```

Não foram encontradas Publicações do DJ do STJ para o(s) parâmetro(s) informado(s).

Diário publicado em 01/01/2022 <br/>  $\textcircled{\sc s}$ recibo $\textcircled{\sc s}$ nova pesquis<br/>a $\textcircled{\sc s}$ voltar Diário disponível em

Para consultar uma edição anterior ao mês consultado, utilize o botão "voltar".